## Question: HOW DO I REQUEST RECOMMENDATIONS?

## Answer:

\*Note: Students should informally ask for recommendations <u>in person first</u> then they request formally through Naviance if agreed upon.

- 1. Login to Naviance (<u>https://succeed.naviance.com</u>). \*Note: Your username/password is likely the same you use to login to the school computers.
- 2. Go to "Colleges" tab and click "Colleges I'm applying to"

| family connection     |                               | Here are all the tools for getting into cool schools                                                                                                    | D. |
|-----------------------|-------------------------------|----------------------------------------------------------------------------------------------------|----|
| courses               | colleges careers about        | it me 🚺 my planner                                                                                                    |    |
| search for colleges   | my colleges                   |                                                                                                    |    |
| NOTE SEARCH OFTIONS   | > colleges I'm thinking about | Upcoming college visits                                                                                                    |    |
| resources test.acotes | Coneges I'm apprying to       | <ul> <li>100/114 Thrafty College details a</li> <li>110/214 Albertas Hermis College details a</li> <li>11/214 Enclaids called details a</li> <li>11/214 Enclaids called de Halts</li> <li>Herw all uscoming collede Halts</li> </ul> |    |
|                       | college research              |                                                                                                    |    |
|                       | SuperMatch™ college search    | > college resources                                                                                                    |    |
|                       | > college compare             | college maps                                                                                                    |    |
|                       | > conege lookup               | > scattergrams                                                                                                    | -  |
|                       | > college search              | enrichment programs                                                                                                    |    |
|                       | scholarships & money          |                                                                                                    |    |
|                       |                               | gational scholarship search                                                                                                    |    |

3. Scroll to the bottom to "Teacher Recommendations" and click "add/cancel requests"

| Most Visted 🔝 Start Page 🏲 | Dibox - eforacius Bw 🖓 Navia                                                                                                    | nce 😧 The College Board - C.,. 🗆 The Common Applicati 🤅                                                                                                    | 🕈 NCAA Eligibility Center 🌹 Fin                                                                                               | Ad! Financial Aid, 🚺 BloomBeard - Teacher                                                                                                    | - 10076 +             |  |
|----------------------------|----------------------------------------------------------------------------------------------------|----------------------------------------------------------------------------------------------------|----------------------------------------------------------------------------------------------------|----------------------------------------------------------------------------------------------------|-----------------------|--|
|                            | to                                                                                                    | Common App Email Address:                                                                                                    | Date of Birth:                                                                                                    |                                                                                                    |                       |  |
|                            | > conege vibits                                                                                                    | Email used for Common App account                                                                                                    | 10/31/1997                                                                                                    | Match                                                                                                    |                       |  |
|                            | college research<br>sublege assach<br>sollege assach<br>college assach<br>college assa | Once you match accounts, your FDRPA so<br>Table to successfully match accounts:     Alate sure you use the email address that you o<br>Mate sure you use the email address that you o<br>Mate sure your date of term on your Family Com-<br>Alate sure your date of term on your Family Com-<br>add to this list() compare me | the can no kinger be chan<br>hose for your Common App at<br>tion profile matches the last n<br>nection profile matches the da | ged and you cannot unmatch your account<br>count.<br>In a you used to break your Common App account<br>is of birth in your Common App account<br>Actives | m<br>urk<br>NotDended |  |
|                            | national scholarship<br>search                                                                                                    | College Type Common App?                                                                                                    | sions Deadline† Transcript Sta<br>Sta                                                                                         | My App. Rozults Edit Manage Gra                                                                                                    | ah WWW                |  |
|                            | resources                                                                                                    | 2 AVAIL MAILTANES, IN DIVISION                                                                                                    |                                                                                                    |                                                                                                    |                       |  |
|                            | > test scores                                                                                                    | College that I am attending                                                                                                    |                                                                                                    |                                                                                                    |                       |  |
|                            |                                                                                                    | N/A                                                                                                    |                                                                                                    |                                                                                                    |                       |  |
|                            |                                                                                                    | Teacher Recommendations                                                                                                    |                                                                                                    |                                                                                                    |                       |  |
|                            |                                                                                                    | add/cancel requests                                                                                                    |                                                                                                    |                                                                                                    |                       |  |
|                            |                                                                                                    | No leachers: currently listed.                                                                                                    |                                                                                                    |                                                                                                    |                       |  |
|                            |                                                                                                    | t College information is provided by the colleges memorities. Co<br>admission personnel                                                                                                    | ats, dates, policies, and programs                                                                                            | are subject to change, so please confirm important fa                                                                                                    | cts with college      |  |
|                            |                                                                                                    |                                                                                                    |                                                                                                    | Mark T. Sheeha                                                                                                    | an High School        |  |

4. Every teacher at Sheehan is listed in the drop-down. Choose each teacher one by one and write a formal request. Once completed, click "Update requests".

| P Start Page                       | 🗶 🔚 linbar - etweeks                                                                                                    | Dwalingfor 🗙 😰 Fandora Rado - Lieter                                                                                                    | n ta Fre 🗶 📲 Navilante                                                                         | Coleges                                                                                   | * +               | X                     |
|------------------------------------|----------------------------------------------------------------------------------------------------|----------------------------------------------------------------------------------------------------|------------------------------------------------------------------------------------------------|-------------------------------------------------------------------------------------------|-------------------|-----------------------|
| 🗲 🔒 Hubsana, Inc. (175) - https:// | Connection naviance.com/Tamiti-cor                                                                                                    | riection/colleges/application/request-fead/vs-rm                                                                                                    | consendation                                                                                   | - C   🛄 - s                                                                               | eehan high school | ▶☆ @ ♣ 册 ☰            |
| Most Verted 🔛 Start Page M         | Inbox - sforsekusdiw                                                                                                    | nce 🤨 The College Board - C                                                                                                    | mon Applicat 😋 NCAA Eightity Center                                                            | 👂 Fishidi Finandal Aki, 📖 😅 BiosmBoar                                                     | d - Teacher       | - 100% + 🖨            |
|                                    | search for colleges                                                                                                    | colleges careers                                                                                                    |                                                                                                |                                                                                           |                   |                       |
|                                    |                                                                                                    | Teacher                                                                                                    | Personal note to teacher                                                                       | (optional)                                                                                |                   |                       |
|                                    | rry colleges:<br>a saturation for thinking<br>a college for any print<br>b college tesearch<br>College tesearch<br>College tesearc | [select teacher]     ▼       Pernela Kombel     ▲       Joshus Lambert     ▲       Joshus Lambert     ■       Behora Lativop     ▲       Kehaal LVois oddzitt     ■       Ratasi Mana     ■       Grace McCartry     ■       Jean Melor so     ■       Frank Mohr     Meloration       Grace Dalange     ■       Denise Payton     ■ | Thank you for agg<br>recommendation. T<br>Ny estimate deal<br>Please plan to ge<br>later than: | aging to write my<br>Greatly appendate 15.<br>In sign INSERT<br>t my recommendation in no |                   |                       |
|                                    | resources                                                                                                    | 1.0000000000000000000000000000000000000                                                                                                    |                                                                                                |                                                                                           |                   |                       |
| 125tart 🙆 🛗 🖸                      |                                                                                                    | W XS                                                                                                    |                                                                                                |                                                                                           |                   | * Tal 17 and 12:13 AM |

## 5. If you are requesting recommendations outside of Sheehan continue reading...

Requests for recommendations done <u>outside of Sheehan</u> require the <u>recommender</u> to complete the recommendation and send it <u>to the colleges directly</u>. \*Supply recommender with <u>pre-</u> <u>stamped and addressed</u> (to each college admissions office for which you're applying) envelopes. Request that recommender make copies of their recommendation and send directly to your colleges in the envelope you provided.